## When Using your Computer

1. Open your e-mail WebEx Meeting Invite

#### 2. Click "YES" to accept the invite

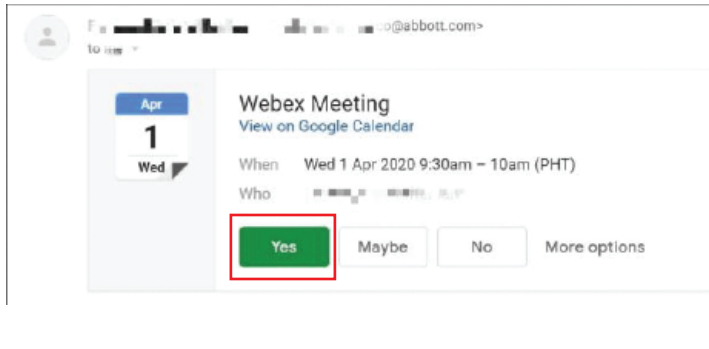

3. Click "Join" to enter the meeting

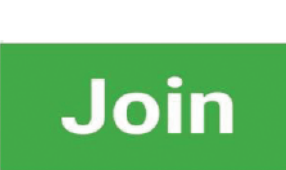

4. Double click the "Webex.exe" to install

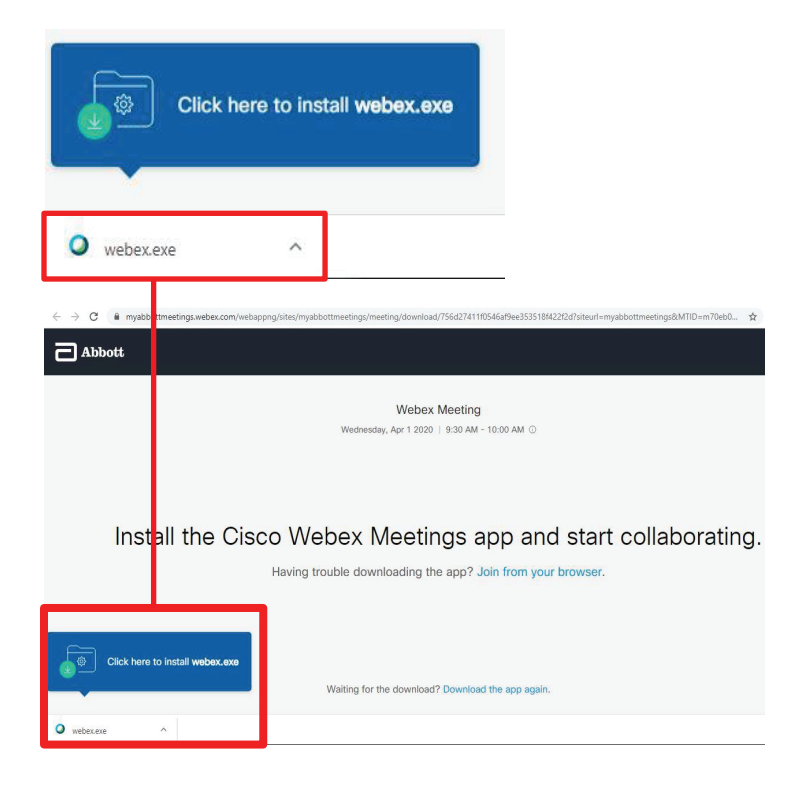

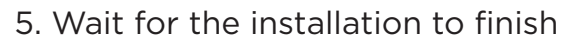

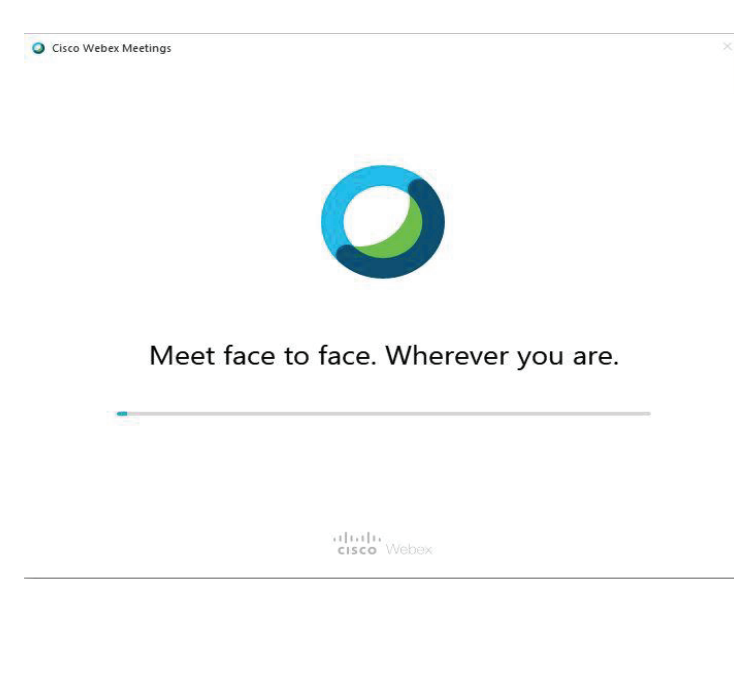

# 6. Enter your name and preferred e-mail address

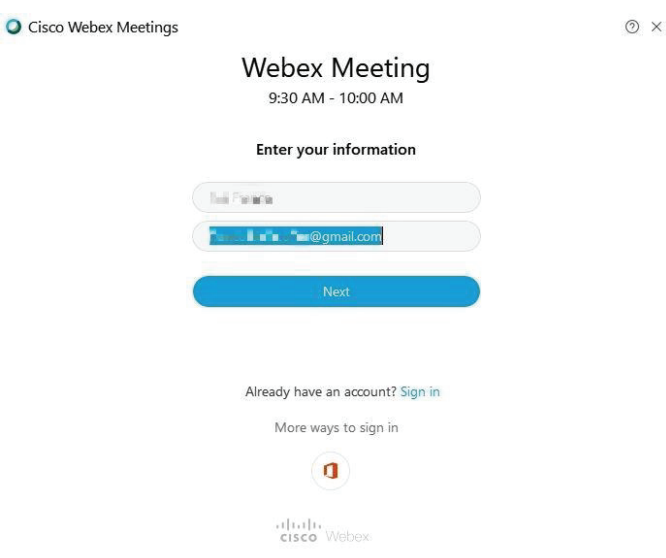

## 7. Click "Join Meeting"

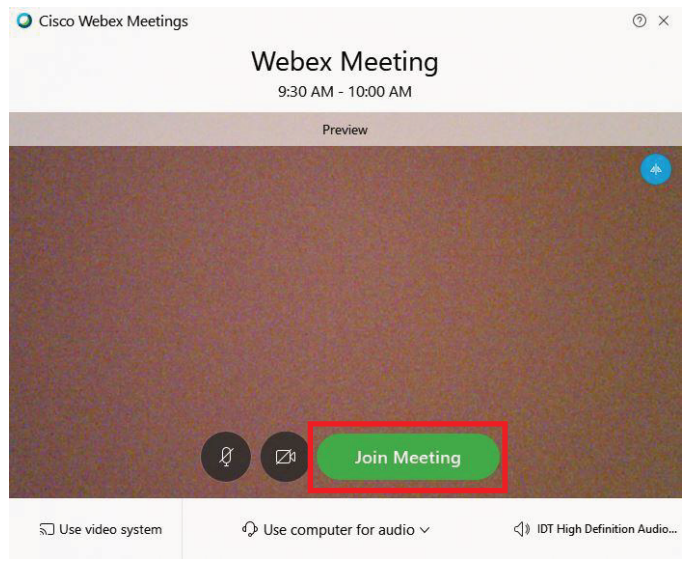

### 8. You are now connected to the WebEx Meeting

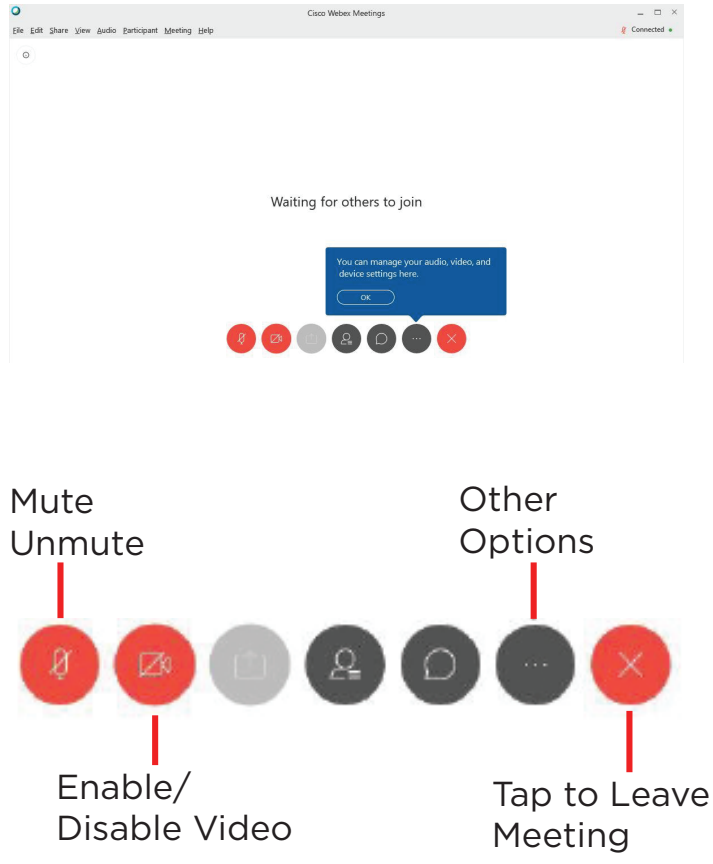